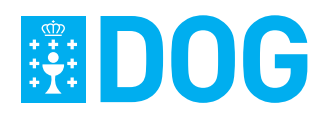

DOG Núm. 104

Xoves, 30 de maio de 2024

Páx. 32711

| Titulación, diploma ou certificado                                                                                                    | Accede a    |
|----------------------------------------------------------------------------------------------------|-------------|
| <ul> <li>Diploma de español como lingua estranxeira (DELE). Nivel superior</li> <li>Diploma de español como lingua estranxeira (DELE) C1</li> <li>Diploma de español como lingua estranxeira (DELE) C2</li> <li>Certificados das universidades españolas que sigan o modelo de acreditación de exames da Asociación de Centros de Linguas de Educación Superior (ACLES) CertAcles C1 e C2</li> </ul> | Avanzado C2 |

### Galego.

| Titulación, diploma ou certificado                                                                                                    |               |
|----------------------------------------------------------------------------------------------------|---------------|
| Curso de iniciación de lingua galega                                                                                                    | Básico A2     |
| <ul> <li>• UNED. CUID (Centro Universitario de Idiomas a Distancia) Galego nivel A2 (básico)</li> <li>• Celga 1</li> </ul>                                                                                                    | Intermedio B1 |
| <ul> <li>• UNED. CUID (Centro Universitario de Idiomas a Distancia) Galego nivel B1 (intermedio)</li> <li>• Celga 2</li> </ul>                                                                                                    | Intermedio B2 |
| <ul> <li>Diplomatura en maxisterio con materias de lingua galega</li> <li>Licenciatura en calquera filoloxía con materias de lingua galega</li> <li>Licenciatura en xornalismo con materias de lingua galega</li> <li>Curso de especialización de lingua galega</li> <li>Curso de perfeccionamento de lingua galega</li> <li>Celga 3</li> </ul> | Avanzado C1   |
| <ul> <li>UNED. CUID (Centro Universitario de Idiomas a Distancia) galego nivel C1 (superior)</li> <li>Licenciatura en filoloxía galega ou galego-portuguesa</li> <li>Licenciatura en filoloxía portuguesa</li> <li>Licenciatura en tradución e interpretación (galego lingua A)</li> <li>Celga 4</li> </ul>                                     | Avanzado C2   |

### ANEXO II

#### Procedemento de matriculación: fase previa

- 1. Alumnado oficial matriculado no curso 2023/24.
- a) Acceso ao sistema.

O acceso á matriculación en liña realizarase desde a plataforma Centrosnet no enderezo que cada centro ten asignado. Habilitarase tamén unha entrada xenérica para que se poida acceder a calquera centro desde unha mesma ligazón:

https://www.informaticacentros.com/xunta

b) Identificación do alumnado.

O alumnado oficial do curso 2023/24 xa ten acceso a Centrosnet, polo que accederá á aplicación de matrícula utilizando o usuario e o contrasinal que posúe (en caso de dúbida, consulte coa escola).

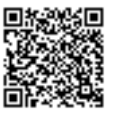

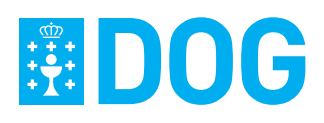

DOG Núm. 104

Xoves, 30 de maio de 2024

Páx. 32712

c) Reserva da praza de matrícula.

Ao entrar na aplicación, o alumnado accederá a unha pantalla con información acerca do curso en que lle corresponde matricularse e poderá elixir un grupo dos que se lle oferten. Esta oferta de grupos poderá verse na pantalla a que accede a/o solicitante.

d) Confirmación de matrícula.

Unha vez confirmada pola/o alumna/o, a selección do grupo en que se matricula non poderá ser modificada nin anulada.

Ao confirmar a matrícula, o sistema xerará un xustificante onde se indicará o idioma, curso e grupo seleccionado, así como o día e hora en que se grava a súa solicitude. A/o alumna/o recibirá información dos prezos públicos correspondentes para que poida efectuar o pagamento na entidade bancaria ou polos procedementos establecidos nesta resolución.

Ata ese momento a praza estará reservada e pendente de formalización.

A formalización de matrícula realizarase desde a mesma aplicación que se utiliza na matriculación oficial, segundo se dispón no anexo III.

2. Alumnado de novo acceso.

a) Acceso ao sistema.

O acceso á preinscrición en liña realizarase desde o enderezo:

https://www.eoidigital.com/preinsxunta

- b) Identificación do alumnado.
- I. Datos de identificación.

A persoa que desexe solicitar unha praza nas escolas oficiais de idiomas deberá darse de alta no sistema. Para iso deberá indicar a súa data de nacemento e o seu número de DNI ou NIE.

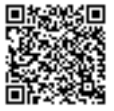

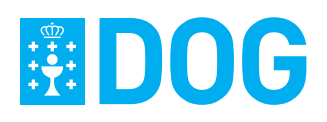

| DOG Núm. | 104 |
|----------|-----|
|----------|-----|

Xoves, 30 de maio de 2024

Páx. 32713

O formato destes campos indicarase na pantalla:

• Data de nacemento: dd-mm-aaaa.

• DNI: 8 díxitos seguidos dunha letra.

• NIE: comezará por X, Y ou Z, seguido de 7 díxitos e finalizado pola letra correspondente.

II. Datos persoais.

Unha vez que se acceda coa data de nacemento e o número identificativo, terase acceso a unha pantalla para introducir os datos persoais.

Será obrigatorio cubrir unha serie de campos para seguir co proceso de solicitude. Os datos que se solicitan son de nacemento e de residencia.

Igualmente, terase que introducir un contrasinal que permitirá con posterioridade acceder ao proceso de preinscrición en liña.

Para os casos de perda de contrasinal pedirase tamén unha pregunta/resposta secreta que permita recuperar o contrasinal. Os datos introducidos poderán ser modificados con posterioridade, sempre e cando a/o usuaria/o posúa os datos de acceso.

c) Solicitude de praza (preinscrición).

Unha vez cubertos todos os campos de datos persoais, e a continuación das pantallas de confirmación, accédese á solicitude de prazas.

Na pantalla aparecen, en primeiro lugar, dous cadros despregables de datos nos cales hai que indicar o idioma que se solicita e o curso.

A oferta é conxunta entre todas as escolas oficiais de idiomas de Galicia, polo que no despregable aparecerá a oferta de todas as EOI.

A orde para solicitar unha praza é a seguinte:

I. Elección do idioma.

II. Elección do curso entre os ofertados para o idioma seleccionado anteriormente.

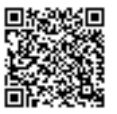

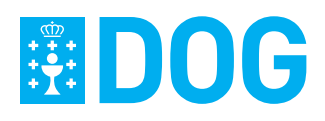

| DOG Núm. 104 | Xoves, 30 de maio de 2024 | Páx. 32714 |
|--------------|---------------------------|------------|
|--------------|---------------------------|------------|

III. Elección do centro en que se desexe a praza.

IV. Elección do grupo segundo os ofertados.

Os puntos III e IV poden ser repetidos varias veces nunha mesma solicitude.

A solicitude é única por idioma, é dicir, unha mesma persoa solicitante non poderá realizar máis dunha preinscrición para un mesmo idioma.

Dentro da preinscrición poderanse realizar varias opcións para unha mesma solicitude.

O sistema poderá emitir xustificantes como garantía da solicitude da praza.

d) Consulta e modificación de solicitudes realizadas.

A solicitude realizada poderá ser consultada, modificada e incluso eliminada en calquera momento e sempre que o proceso non estea pechado, segundo os prazos establecidos.

Poderanse engadir novas preinscricións, modificar opcións dentro dunha preinscrición e mesmo eliminar preinscricións existentes. O acceso a partir da segunda vez realizarase coa data de nacemento, o DNI/NIE e o contrasinal indicado no momento da alta.

e) Adxudicación de prazas.

A adxudicación de prazas realizarase da seguinte maneira:

I. No momento da preinscrición, a aplicación asignaralle un número a cada solicitude.

II. Seguindo o procedemento establecido nesta resolución obterase, en sorteo público, un número de corte por idioma. Este número obterase de entre todos os números que a aplicación lle asignou a ese idioma. Tomarase como primeira solicitude a que teña o número obtido no sorteo.

III. Comprobaranse as peticións efectuadas pola/o solicitante e, se hai dispoñibilidade no primeiro grupo que solicitou, asignaráselle praza inmediatamente, descartando o resto de peticións feitas para ese mesmo idioma por esta persoa.

IV. Se non hai prazas dispoñibles na primeira opción, terase en conta a súa segunda opción e así sucesivamente. En caso de que en ningunha das opcións solicitadas existan

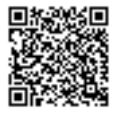

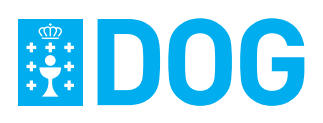

| DOG Núm. 104 | Xoves, 30 de maio de 2024 | Páx. 32715 |
|--------------|---------------------------|------------|
|              |                           |            |

prazas vacantes, descartarase esta solicitude e continuarase coa solicitude que teña o seguinte número, en orde ascendente.

V. Unha vez comprobadas as peticións de todas as persoas solicitantes, xerarase unha lista de reservas, que terá en conta unicamente a primeira opción solicitada e comezará pola primeira persoa solicitante que non obtivese praza.

VI. Unha vez realizada a adxudicación de vacantes, na consulta de preinscricións poderase ver se se obtivo praza ou non.

f) Confirmación de matrícula.

No caso do alumnado que proveña da preinscrición, o grupo xa estará fixado (de acordo co resultado da adxudicación de vacantes) e a/o solicitante só poderá confirmar ou rexeitar a súa matrícula no grupo correspondente.

Ao confirmar a matrícula, o sistema xerará un xustificante onde se indicará o idioma, curso e grupo seleccionado, así como o día e hora en que se grava a súa solicitude. A/o alumna/o recibirá información dos prezos públicos correspondentes para que poida efectuar o correspondente pagamento na entidade bancaria ou polos procedementos establecidos nesta resolución.

Nas páxinas da preinscrición haberá unha ligazón directa á zona de matriculación.

Ata ese momento a praza estará reservada e pendente de formalización.

A formalización de matrícula realizarase desde a mesma aplicación que se utiliza na matriculación oficial, segundo se dispón no anexo III.

### ANEXO III

### Procedemento de matriculación: Formalización

O alumnado oficial matriculado no curso 2023/24 e que realizou reserva de praza, e o alumnado de novo acceso a que se lle adxudicou praza, terán que formalizar a matrícula aboando os prezos públicos e presentando a documentación precisa, como se indica na presente resolución.

Presentación de documentos.

A documentación presentarase desde o enderezo https://www.informaticacentros.com/ xunta, dentro dos prazos establecidos. As persoas interesadas responsabilizaranse da ve-

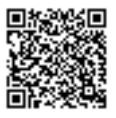